# 在SSO環境中為CUCM本地使用者啟用Jabber登入

## 目錄

<u>簡介</u> <u>必要條件</u> <u>需求用元件</u> <u>解決方案</u> 疑難排解

# 簡介

本文檔介紹要採取什麼操作以使Cisco Unified Call Manager(CUCM)本地最終用戶(非輕量級目錄訪 問協定(LDAP))登入到啟用單點登入(SSO)的群集中的Jabber。

僅適用於Windows版Jabber。

## 必要條件

## 需求

思科建議您瞭解以下主題:

- 思科整合通訊管理員
- 單一登入(SSO)
- Cisco Jabber
- Windows命令提示符(CMD)

### 採用元件

本文件所述內容不限於特定軟體和硬體版本。

本文中的資訊是根據特定實驗室環境內的裝置所建立。文中使用到的所有裝置皆從已清除(預設) )的組態來啟動。如果您的網路運作中,請確保您瞭解任何指令可能造成的影響。

## 解決方案

以前,可在Jabber配置檔案(**jabber-config.xml**)下使用**SSO\_Enabled** Jabber引數,以通過CUCM下 Jabber裝置配置中的**Cisco支援欄位**為特定使用者禁用SSO功能,但該引數自2021年3月以來已被棄 用,請參閱Jabber 12.9的<u>引數參考指南。</u>

唯一的解決方法是在本地電腦客戶端中通過CMD安裝開關完全禁用SSO功能:

#### msiexec.exe /i CiscoJabberSetup.msi CLEAR=1 SSO\_ENABLED=FALSE

#### 或者,也可以手動修改C:\ProgramData\Cisco Systems\Cisco Jabber中的Jabber Bootstrap檔案 (jabber-bootstrap.properties)(第28行),如下所示:

NOT\_SPECIFIED NOT\_SPECIFIED NOT\_SPECIFIED NOT\_SPECIFIED NOT\_SPECIFIED NOT\_SPECIFIED NOT\_SPECIFIED NOT\_SPECIFIED NOT SPECIFIED NOT\_SPECIFIED NOT\_SPECIFIED NOT\_SPECIFIED NOT\_SPECIFIED NOT\_SPECIFIED NOT\_SPECIFIED NOT\_SPECIFIED NOT\_SPECIFIED NOT\_SPECIFIED NOT\_SPECIFIED NOT SPECIFIED NOT\_SPECIFIED NOT\_SPECIFIED NOT\_SPECIFIED NOT\_SPECIFIED NOT\_SPECIFIED NOT\_SPECIFIED NOT\_SPECIFIED SSO Enabled: FALSE NOT\_SPECIFIED NOT\_SPECIFIED NOT SPECIFIED NOT\_SPECIFIED NOT\_SPECIFIED NOT\_SPECIFIED NOT\_SPECIFIED NOT\_SPECIFIED EnableDPIAware: TRUE NOT SPECIFIED NOT\_SPECIFIED NOT\_SPECIFIED NOT\_SPECIFIED STARTUP\_AUTHENTICATION\_REQUIRED: FALSE NOT\_SPECIFIED NOT\_SPECIFIED NOT\_SPECIFIED NOT\_SPECIFIED UXModel: Modern

驗證

疑難排解

NOT\_SPECIFIED

目前沒有適用於此組態的驗證程序。

目前尚無適用於此組態的具體疑難排解資訊。